## Quick fix for a 'Fatal Programming Error' when running Sameday Express after a program update

This may seem like a major problem but it's quite easy to solve and should only take a moment to fix.

Here is an example of what might be displayed -

|   | Same Day Express                                                                                                    |
|---|----------------------------------------------------------------------------------------------------|
| 8 | Fatal programming error                                                                                                    |
|   | Error at line 30 of Focus gain of createfiles process.<br>HCreationIfNotFound function called.<br>The description of the logical file <param/> stored in the analysis is not compatible with<br>the one stored in the physical file <f:\kjm\param>. Unable to access the file.<br/>The <invoice_extra> item of <param/> file described in the analysis does not exist in the<br/>file.</invoice_extra></f:\kjm\param>                                                                                                    |
| * | Copy the error detail in the dipboard Save the information for the application provider (debug dump) Details Stack Error at line 30 of Focus gain of createfiles process. HCreationIfNotFound function called. The description of the logical file <param/> stored in the analysis is not compatible with the one stored in the physical file <f:\kjm\param>. Unable to access the file. The <invoice_extra> item of <param/> file described in the analysis does not exist in the file. Project : Same Day Express WL call: Process of 'Focus gain of createfiles' (createfiles), line 30, thread 0 'HCreationIfNotFound' function, syntax 1 What happened? The description of the logical file <f:\kjm\param>. Unable to access the file. The description of the logical file <f:\kjm\param>. Unable to access the file.</f:\kjm\param></f:\kjm\param></invoice_extra></f:\kjm\param> |
|   | Debug OK                                                                                                    |

The key to this is **reading the message**. It says that the file Param which is in F:\kjm is not in the right format.

It says that the <Invoice\_Extra> item of <Param> does not exist in the file.

It means that the file structure of the file has been updated since the last version and they have skipped a step during the installation.

Note that the file in not on the local C: drive but an external drive. Local drives are normally unaffected.

So we read the message -

|   | Same Day Express                                                                                                    |
|---|----------------------------------------------------------------------------------------------------|
| 8 | Fatal programming error                                                                                                    |
| * | Error at line 30 of Focus gain of createfiles process.<br>HCreationIfNotFound function cated.<br>The description of the logical file <param/> stored in the analysis is not compatible with<br>the one stored in the physical file <f:\kjm\param>. Unable to access the file.<br/>The <invoice_extra> item of <param/> file described in the analysis does not exist in the<br/>file</invoice_extra></f:\kjm\param>                                                                                                    |
|   | Copy the error detail in the dipboard  Save the information for the application provider (debug dump)  Details Stack  Frror at line 30 of Focus gain of createfiles process.  HCreationIfNotFound function called.  The description of the logical file <param/> stored in the analysis is not compatible with the one stored in the physical file <f:\kjm\param>. Unable to access the file.  The <invoice_extra> item of <param/> file described in the analysis does not exist in the file.  The chnoice Information Project : Same Day Express  WL call: Process of Focus gain of createfiles' (createfiles), line 30, thread 0 HCreationIfNotFound' function, syntax 1  What happened? The description of the logical file <param/> stored in the analysis is not compatible with the one stored in the physical file <f:\kjm\param>. Unable to access the file.</f:\kjm\param></invoice_extra></f:\kjm\param> |
|   | <u>D</u> ebug OK                                                                                                    |

It all looks very serious but it's actually very minor and can be fixed in a few moments by reinstalling the software and clicking on a single button.

Start the installer again.

Note the 'Advanced options' button in the lower right. Click on this.

| <b>1</b>          | Same Day Express - Setup wizard 🛛 🗕 🔍 🗙                                                                                                    |
|-------------------|----------------------------------------------------------------------------------------------------|
|                   | Version: 2.22<br>Welcome to the setup wizard of Same Day<br>Express<br>This program will install Same Day Express on your computer.<br>We recommend that you close all the curent applications before running the setup program. |
|                   | The application will be installed in directory:          C:\Program Files (x86)\Same Day Express         ***                                                                                                    |
| Powered by WinDev | ← Previous Next → Cancel ⊘                                                                                                    |

You now get an extra screen.

| (a)               | Advanced options for automatic data modification $ \Box$ $\times$                                                                                                    |
|-------------------|----------------------------------------------------------------------------------------------------|
| 2<br>2<br>2       | Advanced options for automatic data modification – – ×<br>Advanced options for automatic data modification<br>Select the options that will be applied during the automatic modification of the application data files:<br>Perform the hot automatic modification of HFSQL Client/Server data files (without disconnecting the<br>users).<br>Create a report file for the operations performed by the automatic data modification<br>This file is used to get information on operations performed by the automatic modification. If a problem<br>occurs, this file can be sent to the application manager.<br>Location: C:\Program Files (x86)\Same Day Express\LOGMODAUTO.TXT ••••<br>Perform the automatic modification of data in interactive mode<br>If this option is checked, the automatic modification of HFSQL data files will display the list of files found<br>before it is performed. This gives you the ability to add additional files or directories. |
|                   | previous version if necessary.         Add the search directories for Hyper File 5.5 files         By default, the data files in Hyper File 5.5 format are sought in the setup directory of the application and in the directories described in the .REP file.         Specify the additional directories that must be taken into account         Additional Data File Directories         Image: Additional Data File Directories                                                                                                    |
| Powered by WinDev | OK V Cancel V                                                                                                    |

Tick the option that says 'Perform the automatic modification of data in interactive mode'.

You can take the tick out of 'Save the files' if you have a recent backup.

During the installation it will now add the following option -

| 🗃 Automati        | ic modification of HFSQL data files ofSame Day Express.exe 🛛 🗕 🗙                                                                                                    |
|-------------------|----------------------------------------------------------------------------------------------------|
|                   | Automatic modification of HFSQL data files of Same Day<br>Express.exe<br>The table below presents all the HFSQL data files found by the automatic data modification.<br>Uncheck the ones that must not be modified. |
|                   | Logical name م                                                                                                    |
|                   |                                                                                                    |
|                   |                                                                                                    |
|                   | Find the data files corresponding to the application in a directory                                                                                                    |
|                   | Find data files on a HFSQL C/S server                                                                                                    |
|                   | Note: Double-click a file to access the password information                                                                                                    |
| Powered by WinDev | Continue 🗸                                                                                                    |

Click on 'Find the data files corresponding to the application in a directory'.

It will open a selection option where you can choose the directory where the shared files exist. It should display any that need modifying in the table. Just choose Continue and it will update them for you.

Please note that you should update the programs of all users or you will be able to use the new files and they will get the error you were having.

Note: For you own safety you should always do a backup before you do updates.